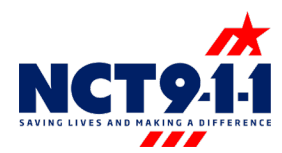

## Submitting a Ticket

To request monthly reports or to add, edit or delete a Solacom "user" submit a support ticket by following the steps below:

- Login into Solacom
- Click the Support button at the top right-hand corner of the Solacom screen.

| Guardian<br>Ile View Tools Help<br>1<br>CSOOT CONTRACTOR                  | - C ×                                                       |
|---------------------------------------------------------------------------|-------------------------------------------------------------|
|                                                                           | • # X Tools • # X (Primary side) Telephone - 9995560303     |
|                                                                           |                                                             |
| eetresh Marual Fint hate Cose                                             | Ticker                                                      |
|                                                                           | RedaiList                                                   |
|                                                                           | No active calls                                             |
|                                                                           | Caller History                                              |
|                                                                           |                                                             |
| Poison Control Volance PSAP ID 1030 Ellis SO Hill SO Hill SO HILLSH 1 ABC | 3   FF                                                      |
|                                                                           | Contacts • • • × • ×                                        |
| Corsicana PD Henderson SO Freestone SO Limestone SO                       | NO Name Classification Phone number                         |
|                                                                           | Corsicana PD 911 Transfers 903-654-4902 ^                   |
|                                                                           | YZZ Ellis County SO 911 Transfers 1972-937-6060             |
|                                                                           | Freestone CO SO 911 Transfers 903-389-3236                  |
|                                                                           | # Henderson County Sheriffs D 911 Transfers 1903-675-5128   |
|                                                                           | Hill CO SO 911 Transfers 254-582-0219                       |
| Answer call Release SEND                                                  | Limestone CO SO 911 Transfers 1254-729-3278                 |
| Gatur                                                                     | Poison Control Poison Control 1800-816-1100                 |
| 9.1.1 9.1.1 9.1.1 0.1.1                                                   | Dropi asti egOfCall N/Q011 000000000                        |
|                                                                           | BNSE Railway Railroad 1-800-832-5452                        |
|                                                                           | Plano PD Warrants 911 Transfers 972-941-2321                |
|                                                                           | Addison PD NG 911 #9000                                     |
| 0 0 0                                                                     | Allen PD NG 911 #1001                                       |
| admin admin admin                                                         | AMR Ambulance NG 911 #9001                                  |
|                                                                           | Anderson County Sheriffs Dept 911 Transfers 1903-729-6068 × |
|                                                                           | 8.                                                          |

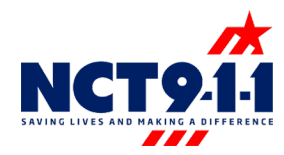

- The self-service center window will open over the 9-1-1 system.
- Login
  - Email Address is your work email address
  - The password is 911.
  - Click Login

|                                                       | – 🗆 X                                                                        |
|-------------------------------------------------------|------------------------------------------------------------------------------|
| NCTCOG<br>Self Service Center Outages: 1-888-311-3911 | Support Peore: 1-865-311-3911<br>Email: SUPPORT@NCT911.0R0<br>NCTCOG Website |
| Login                                                 |                                                                              |
| Email Address:                                        |                                                                              |

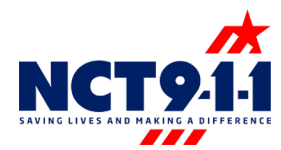

• Select the Submit New Ticket option on the left side of the screen.

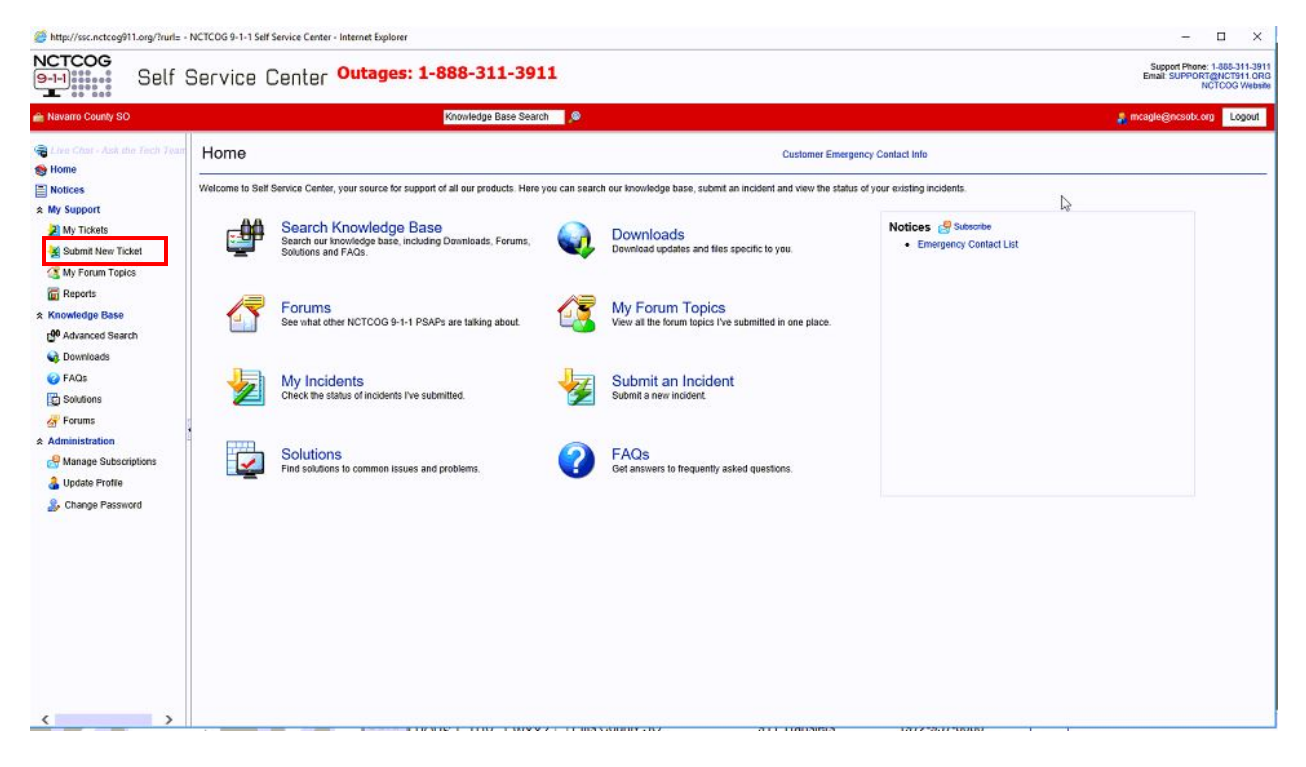

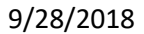

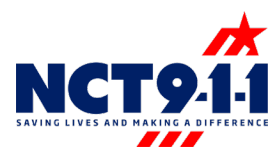

- Fill out the Submit New Ticket form.
- If requesting a report, please be as specific as possible so that we can ensure to send everything needed.

| o 🔭                      | Knowledge Base Search                                                                                                    | 🛔 mcagle@n |
|--------------------------|----------------------------------------------------------------------------------------------------|------------|
| the Tech Team 😽 Submit N | əw Tickət                                                                                                    |            |
| - Submit                 |                                                                                                    |            |
|                          |                                                                                                    |            |
| Description              |                                                                                                    |            |
| cket                     |                                                                                                    |            |
| nue -                    |                                                                                                    |            |
| Seventy                  | Z Major VIX Submitted By                                                                                                    |            |
| rch Customer             | Navarro County SO                                                                                                    |            |
| Contact                  | Melanie Cagle                                                                                                    |            |
| Department               | Support V x                                                                                                    |            |
| Eul Description          | Contract Contract Con |            |
| Pui Desciption           | ^                                                                                                    |            |
| criptions                |                                                                                                    |            |
|                          |                                                                                                    |            |
|                          | ×                                                                                                    |            |
| Attachments              | Select Clear                                                                                                    |            |
|                          | Select Clear                                                                                                    |            |
|                          | Select Clear                                                                                                    |            |
|                          | Select Clear                                                                                                    |            |
|                          | Select Clear                                                                                                    |            |

If you have any issues or questions, please contact Brittney Burross <u>bburross@nctcog.org</u>.